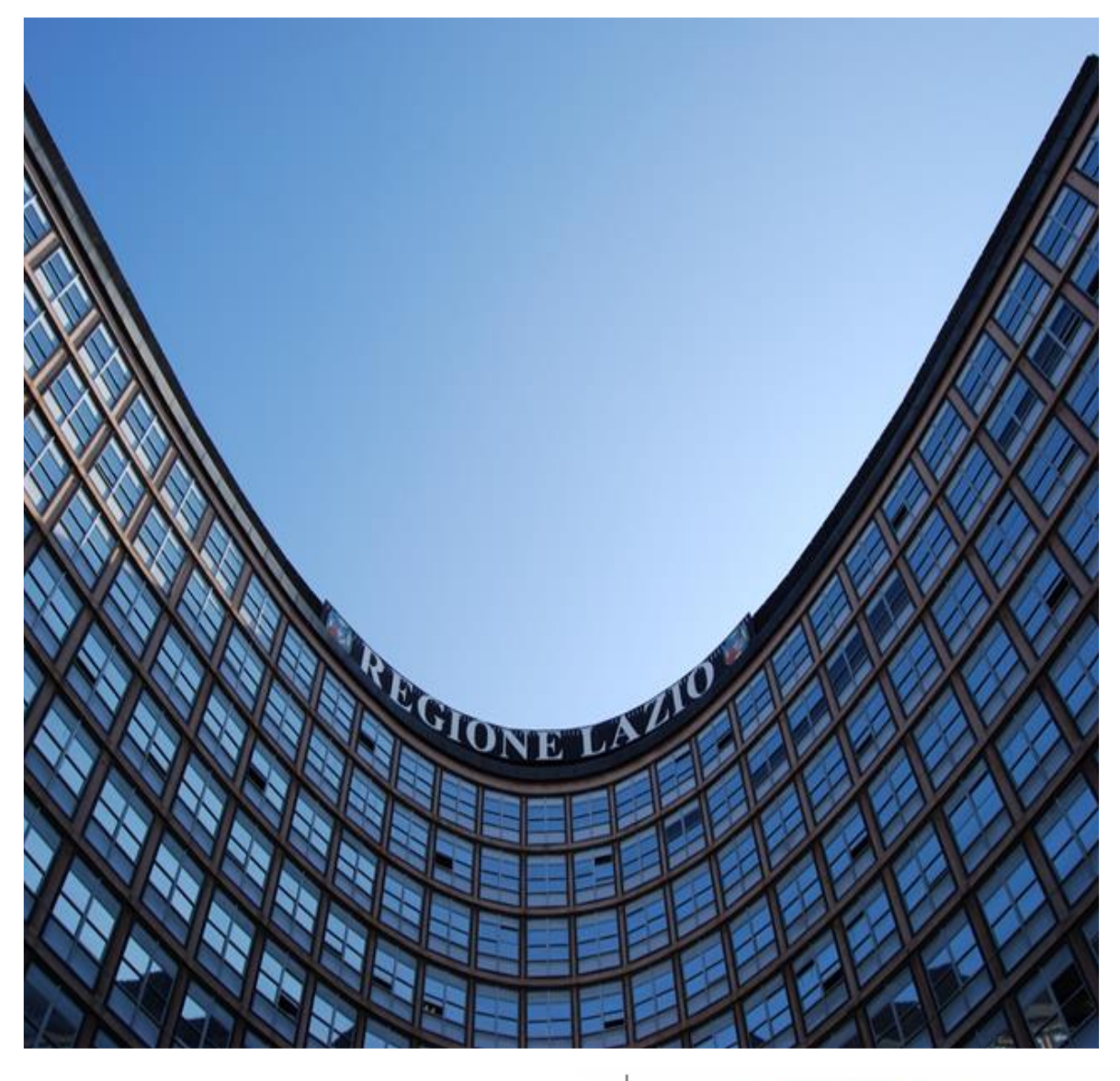

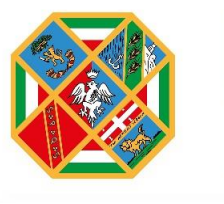

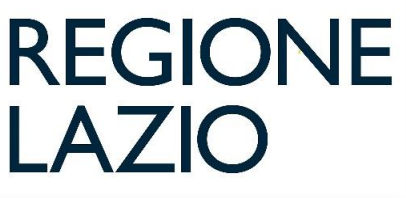

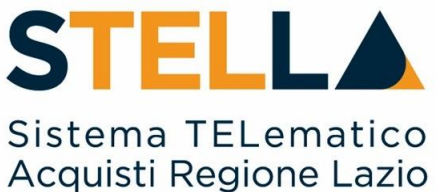

"MOE036– ABILITAZIONE ALBO REGIONALE DEI LAVORI PUBBLICI"

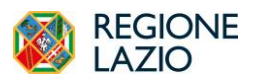

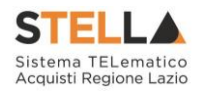

| Versione      | Data di Emissione | Atto di approvazione         |
|---------------|-------------------|------------------------------|
| Versione V1.0 | Novembre 2023     | D.D. n.G15478 del 21/11/2023 |

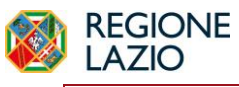

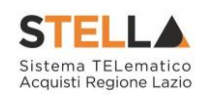

# INDICE

| -  |                                         |    |
|----|-----------------------------------------|----|
| 1. | INTRODUZIONE                            | 4  |
| 2. | Visualizzazione del bando               | 5  |
| 3. | Richiesta di Abilitazione               | 7  |
|    | Dichiarazioni                           | 9  |
|    | Documentazione                          |    |
|    | Invio                                   |    |
| 4. | Consultazione dell'esito di valutazione | 14 |
|    | Conferma Iscrizione                     |    |
|    | Rifiuto Iscrizione                      |    |
|    | Richiesta integrativa                   |    |
|    | Rinnovo Iscrizione                      |    |
| 5. | INDICE FIGURE                           |    |

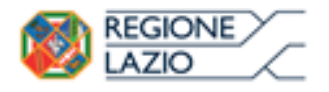

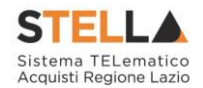

# 1. INTRODUZIONE

Dal 23 ottobre, sulla piattaforma di eProcurement S.Tel.La. della Regione Lazio è attivo l'Albo regionale dei Lavori Pubblici.

L'attivazione dell'Albo regionale dei Lavori Pubblici permette alle Amministrazioni utilizzatrici e alle imprese notevoli benefici in termini di semplificazione delle procedure per l'affidamento dei contratti dei lavori e per la realizzazione di opere pubbliche per importi sotto la soglia di rilevanza europea.

Il Bando istitutivo consente alle Amministrazioni di individuare e selezionare gli Operatori Economici abilitati per tutte le categorie generalizzate e specializzate (**SOA**), da invitare per gli affidamenti di lavori sotto-soglia.

L'abilitazione è consentita anche agli Operatori Economici non in possesso di certificazione SOA, per importi fino a 150.000€, autocertificando i requisiti previsti dal Bando.

Gli Operatori Economici che intendono abilitarsi all'Albo regionale dei Lavori devono possedere i requisiti previsti dal Bando e sottomettere la propria richiesta di adesione secondo le istruzioni riportate. L'iscrizione ha validità sei mesi e, successivamente, dovrà essere rinnovata con cadenza semestrale. In caso di mancato rinnovo lo stato dell'istanza passerà automaticamente in "sospeso". Sarà comunque possibile in qualsiasi momenti ripresentare l'istanza per la riammissione.

È possibile consultare la documentazione dell'Albo Lavori nell'apposita sezione del portale della Direzione regionale Centrale Acquisti al seguente https://centraleacquisti.regione.lazio.it/bandi-e-strumenti-di-acquisto/albo-lavori.

Affinché l'abilitazione al sistema possa ritenersi efficace, è necessario che la richiesta di abilitazione venga confermata dalla Direzione Regionali Lavori Pubblici.

In particolare, i possibili stati di una richiesta di iscrizione sono:

- <u>Iscritto</u>: è lo stato in cui viene posta l'iscrizione quando la Direzione ha confermato la richiesta di ammissione del fornitore.
- <u>Sospeso</u>: l'Iscrizione si trova in questo stato quando, superati i 6 mesi dalla data di invio della stessa (sulla base di quanto previsto nell'Avviso Pubblico per l'istituzione dell'Albo), l'impresa non ha trasmesso né una conferma dell'istanza precedente né una nuova istanza, oppure quando il Fornitore invia una nuova richiesta di iscrizione per la quale non è avvenuta la conferma dell'esito di valutazione. I fornitori con l'iscrizione in questo stato saranno avvisati tramite un'e-mail di notifica.
- <u>Cancellato</u>: è lo stato in cui viene posta l'iscrizione quando il Fornitore viene Cancellato d'ufficio dall'elenco degli iscritti.

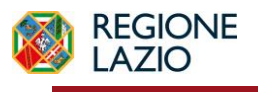

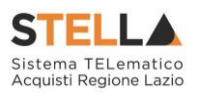

## 2. VISUALIZZAZIONE DEL BANDO

Per inviare una **Richiesta di abilitazione** nell'ambito dell'Albo lavori pubblici, occorre cliccare sul gruppo funzionale:

|   | Gestione Anagrafiche                    |  |
|---|-----------------------------------------|--|
|   | Avvisi / Bandi                          |  |
|   | Miei Inviti                             |  |
|   | Offerte                                 |  |
|   | Contratti                               |  |
|   | Documenti Richiesti da<br>Terzi         |  |
|   | Abilitazione Mercato<br>Elettronico     |  |
|   | Abilitazione SDA                        |  |
| Ī | Abilitazione Lavori Pubblici            |  |
| ſ | Bandi Lavori Pubblicati                 |  |
|   | Bandi Lavori a cui sto<br>partecipando  |  |
| Ι | Negozio Elettronico                     |  |
|   | Funzioni di Amministratore              |  |
|   | Consultazioni Preliminari di<br>Mercato |  |
|   | Comunicazioni                           |  |
|   | Release Notes                           |  |

Figura 1 – Abilitazione Albo Lavori

All'accesso alla pagina dei Bandi pubblicati, è presente nella parte alta della schermata una toolbar per la gestione dei bandi pubblicati, con i seguenti comandi:

- Stampa: per stampare la lista dei bandi visualizzati;
- *Esporta in xls* per esportare la lista dei bandi in formato Excel;
- Bandi fornitori Scaduti per visualizzare la lista dei bandi scaduti.

Nell'area sottostante, verrà mostrata una tabella in cui saranno visibili – se presenti - tutti i bandi pubblicati, non ancora scaduti ed ordinati per data di scadenza, con le seguenti informazioni di base: **Descrizione Breve** e **Scadenza**. Per accedere al Dettaglio del Bando, cliccare sul comando <u>Vedi</u>.

| Abilitazione Lavori Pubblici   Bandi Lavori Pubblicati                     |                  |                  |  |  |
|----------------------------------------------------------------------------|------------------|------------------|--|--|
| N. Righe:3 <u>Stampa Esporta in xIs Bandi lavori scaduti</u>               |                  |                  |  |  |
| Descrizione breve                                                          | <u>Scadenza</u>  | <u>Dettaglio</u> |  |  |
| Bando Revocato - ALBO LAVORI PER LA RICOSTRUZIONE E LA<br>RISTRUTTURAZIONE | 24/05/2026 12:00 | ₽ <u>-Vedi</u>   |  |  |
| Bando Revocato - Albo Lavori Regione Lazio                                 |                  | ₽ <u>-Vedi</u>   |  |  |
| Albo lavori pubblici per l'abilitazione OE                                 |                  | ₽ <u>-Vedi</u>   |  |  |

Figura 2 – Abilitazione Albo Lavori

Verrà mostrata una schermata con una tabella che riporta tutti i dettagli del bando e dalla quale è possibile scaricare la relativa documentazione messa a disposizione degli OE.

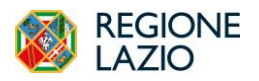

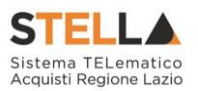

Per inviare un quesito di tipo amministrativo, cliccare sul comando *Per inviare un quesito sulla procedura clicca qui* posto al di sotto della tabella. Il comando resterà abilitato fino al termine previsto per l'invio dei quesiti.

|                                                                                               |                                                                                                    | Iscrizione Documenti Collegati |  |  |
|-----------------------------------------------------------------------------------------------|----------------------------------------------------------------------------------------------------|--------------------------------|--|--|
| Regione Lazio                                                                                 |                                                                                                    |                                |  |  |
| Bando - Dettagli                                                                              |                                                                                                    |                                |  |  |
| Oggetto:                                                                                      | Albo lavori pubblici per l'abilitazione OE                                                                                                    |                                |  |  |
| Protocollo:                                                                                   |                                                                                                    |                                |  |  |
| Rispondere dal:                                                                               | 01/01/1900 00:00:00                                                                                                    |                                |  |  |
| Documentazione:                                                                               | DESCRIZIONE                                                                                                    | ALLEGATO                       |  |  |
| Note:                                                                                         |                                                                                                    |                                |  |  |
|                                                                                               |                                                                                                    |                                |  |  |
|                                                                                               |                                                                                                    |                                |  |  |
| Chiarimenti                                                                                   |                                                                                                    |                                |  |  |
| Per inviare un quesito sulla procedura clicca qui                                             |                                                                                                    |                                |  |  |
| Chiarimenti Pubblicati Per ricercare nei quesiti, inserire il registro di sistema o parole c  | Chantmunt DurbAl-out Per ricercare nel questi, inserire il registro di sistema o parole contenute nel questo nell'anea accanto e discare sulla lente. |                                |  |  |
| Per ritomare all'elenco completo dei chiarimenti clicca 🔬                                     |                                                                                                    |                                |  |  |
| Per scaricare il poli dei questi pubblicati è delle relative risposte, cliccare sul comande 冠 |                                                                                                    |                                |  |  |
| REGISTRO DI SISTEMA QUESITO                                                                   | RISPOSTA                                                                                                    | ALLEGATO                       |  |  |
| Quesito<br>P1002253-23                                                                        | D/000071 / 000                                                                                                    | Tool (a) and                   |  |  |
| non mi e chiaro<br>Pi002254-23                                                                | NISPOSTA ABC                                                                                                    | TestZTLDD                      |  |  |

Figura 3 – Dettagli Bando

Per procedere con l'iscrizione, cliccare sul comando **Iscrizione** posizionato sopra alla tabella in alto a destra. Tale comando non sarà abilitato nel caso in cui:

- non è stato ancora raggiunto il termine di presentazione delle richieste di abilitazione indicato nel bando Rispondere dal;
- se il bando si trova in quel momento in rettifica;
- se è stato raggiunto il termine di scadenza previsto per la presentazione delle richieste di abilitazione Presentare Le Istanze Entro il.

Verrà mostrato il documento relativo alla richiesta di abilitazione che dovrà essere compilato ed inviato a Regione Lazio per la relativa valutazione.

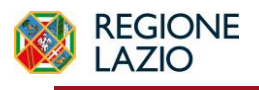

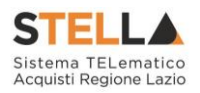

# 3. RICHIESTA DI ABILITAZIONE

La domanda di ammissione all'Albo Lavori pubblici dovrà essere compilata in tutte le sue parti ed inviata all'Ufficio preposto per la valutazione, che determina o meno l'iscrizione. In generale, il documento di richiesta è organizzato in diverse aree: **Testata**, **Dichiarazioni** e **Documentazione**.

Il fornitore può compilare la propria Richiesta di Abilitazione in più fasi, salvando in bozza il lavoro effettuato, che potrà essere ripreso dalla sezione **Documenti Collegati** del bando.

|                  | Iscrizione | Documenti Collegati |
|------------------|------------|---------------------|
| Regione Lazio    |            |                     |
| Bando - Dettagli |            |                     |

Figura 4 – Documenti Collegati

Cliccando su Iscrizione, si accederà alla schermata e si potrà procedere alla compilazione a video.

In alto nella schermata che verrà mostrata, è presente una toolbar per la gestione della Richiesta di abilitazione, con i seguenti comandi:

- Salva: per effettuare il salvataggio della Richiesta. Il documento salvato sarà reperibile nei Documenti Collegati del bando, nella sezione Istanza, a cui si potrà accedere attraverso il gruppo funzionale Bandi a cui sto partecipando o direttamente dal comando disponibile nella toolbar;
- Invia: per inoltrare la richiesta di abilitazione. Il comando verrà attivato solo dopo aver generato il pdf per la firma digitale;
- Assegna a: la funzione permette di assegnare la richiesta ad un Utente forzando il rilascio da quello corrente in qualsiasi momento
- Anteprima di Stampa: il comando genera un'anteprima della stampa in pdf;
- **Documenti Collegati**: per accedere a tutti i documenti collegati alla richiesta (Bando/Inviti, Istanza, Chiarimenti, Comunicazioni);
- **Precedente**: per visualizzare la versione precedente del documento (se esistente);
- **Chiudi**: per lasciare il documento relativo alla Richiesta e tornare al dettaglio del bando (la richiesta resterà comunque in carico all'Utente).

La Testata presenta una serie di informazioni identificative e non editabili, che il sistema compila autonomamente, quali l'Utente che ha creato il documento di richiesta, il Titolo documento, la Fase (che inizialmente è In lavorazione) e l'Utente In Carico (che ha in carico il documento per la compilazione). Le informazioni Registro di Sistema, Data invio e Data scadenza (termine ultimo di validità dell'istanza oltre il quale, se non rinnovata, l'iscrizione viene sospesa) verranno alimentate al momento dell'invio del documento.

L'informazione **Utente** verrà alimentata con il nominativo dell'utente che per primo genera il documento **Richiesta di Abilitazione** (cioè il primo utente che ha cliccato sul comando Iscrizione). Tale informazione varierà solo nel caso in cui, al momento dell'invio del documento, quest'ultimo risulti in carico ad un altro utente. L'informazione *Utente In Carico*,

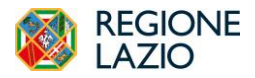

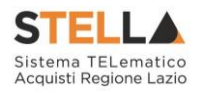

invece, varia nel caso in cui la compilazione della richiesta venga assegnata ad un nuovo utente dell'Operatore Economico.

| Domanda di Ammissione all'Albo                            | dei Fornitori Lavori           |        |                     |            |                |
|-----------------------------------------------------------|--------------------------------|--------|---------------------|------------|----------------|
| Salva Invia Assegna a Anteprima Stampa                    | Documenti Collegati Precedente | Chiudi |                     |            |                |
| * I campi obbligatori sono indicati da label in grassetto |                                |        |                     |            |                |
| Utente                                                    | Titolo documento               |        | Registro di Sistema | Data invio | Fase           |
|                                                           | Istanza Iscrizione             |        |                     |            | In lavorazione |
| Utente In Carico                                          |                                |        | Protocollo          | Data Prot. | Data scadenza  |
|                                                           |                                |        |                     |            |                |

Figura 5 – Comandi

Nel documento di richiesta di abilitazione, alcune informazioni risulteranno precompilate dal Sistema sulla base dei dati inseriti al momento della Registrazione sulla piattaforma S.Tel.La e dall'utente che ha preso in carico il documento, altre richiederanno, invece, la compilazione. Nel dettaglio, dovranno essere compilate almeno tutte le informazioni obbligatorie evidenziate dal grassetto e dal simbolo \*.

Nella sezione **II Sottoscritto**, vanno integrate le informazioni anagrafiche del compilatore e quindi del Dichiarante.

| stanza di iscrizione all'ALBO DEGLI OPERATORI ECONOMICI PER L'AFFIDAMENTO DEI LAVORI PUBBLICI |                      |                     |                               |                    |             |      |
|-----------------------------------------------------------------------------------------------|----------------------|---------------------|-------------------------------|--------------------|-------------|------|
| II sotto                                                                                      | oscritto             | )                   |                               |                    |             |      |
| Nome                                                                                          |                      | Cognome             | * Codice Fiscale              |                    |             |      |
| Nato a                                                                                        | ( Clicca l'          | icona sottostant    | e per scegliere la località g | eografica )        |             |      |
|                                                                                               | * Stato              |                     | * Provincia                   |                    | * Comune    | * il |
| Q                                                                                             | Italia               |                     | Salerno                       |                    | Battipaglia |      |
| * Telefor<br>Reside                                                                           | no<br>ente a ( C/    | * Telefo            | ono 2                         | alità geografica ) |             |      |
|                                                                                               | * Stato              |                     | * Provir                      | icia               | * Comune    |      |
| * Indiriza                                                                                    | zo                   |                     |                               |                    | * Cap       |      |
| * In qual                                                                                     | lità di (Can<br>GATO | ca Sociale)         |                               |                    |             |      |
| (Se proc                                                                                      | uratore) Gi          | usta procura per no | otaio                         |                    | del         |      |
| Numero                                                                                        | Rep. Rac             | colta Numero        |                               |                    |             |      |
| * Della D                                                                                     | Ditta (Deno          | minazione)          |                               | * Forma Giuridica  |             |      |
| CANINA                                                                                        | no 0.1.A.            |                     |                               | oodicta per azioni |             |      |

Figura 6 – Comandi

Non è consentito digitare le informazioni relative a **Stato**, **Provincia**, **Città** direttamente nel campo di input. Per compilare tali informazioni richieste nell'area **Residente a**, cliccare pertanto sul comando

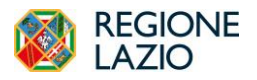

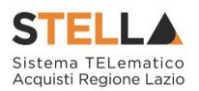

Sarà così possibile selezionare la località geografica mediante due modalità:

- 1. navigando nella struttura ad albero, cliccando sull'icona 🧧 per esplorare le cartelle proposte;
- 2. digitando la parola per cui s'intende effettuare la ricerca nell'apposito campo di ricerca, cliccando sul comando *Cerca* e selezionando la località tra i risultati proposti.

#### Dichiarazioni

Nell'area **Dichiara** verranno richieste una serie di dichiarazioni per le quali l'operatore economico deve effettuare la selezione di una risposta, oppure accettare.

| DICHIARA                                                                                                    |
|----------------------------------------------------------------------------------------------------|
| CHE L'OPERATORE ECONOMICO E' IN POSSESSO DI VALIDA ATTESTAZIONE SOA PER LE CATEGORIE RIPORTATE NELLA SEZIONE DEDICATA DEL PRESENTE DOCUMENTO PER L'AFFIDAMENTO DEI LAVORI DI IMPORTO PARI O SUPERIORE A 🗧 150.000                                                                                                    |
| CHE L'OPERATORE ECONOMICO E' SPROVVISTO DI SOA MA IN GRADO DI COMPROVARE, AI FINI DELL'ISCRIZIONE AL PRESENTE ALBO, I REQUISITI DI ORDINE TECNICO-ORGANIZZATIVO COME INDICATI DALL'ART 6 DELL'AVVISO                                                                                                    |
|                                                                                                    |
| DICHIARA ALTRESI'                                                                                                    |
| a) di aver preso visione, di consscere e di accettare le clausole e comunque l'intero contenuto dell'Avviso istitutivo dell'Albo dei Lavori Pubblici della Regione Lazio pubblicato sul Portale avvivo centraleacquisti regione Lazio it                                                                                                    |
| 0)                                                                                                    |
| Inter Coperative Section (Sectionaries ) pulsion reserve are proping association per concurrent calcular indexer to a site calcular indexer to a site cal |
|                                                                                                    |
|                                                                                                    |
| e che i dati dell'iscrizione sono i seguenti:                                                                                                    |
|                                                                                                    |
| numero di iscrizione                                                                                                    |
| data di isotzione                                                                                                    |
|                                                                                                    |
| torma giundica Società per azioni                                                                                                    |
| sade                                                                                                    |
| Overa nel caso di concorrenti di altra Stata membra non residenti in Italia:                                                                                                    |
| 🗇 presso uno del registri professionali o commerciali di cui all'allegato II.11 del D. Lgs. N. 36/2023, secondo la legislazione nazionale di appartenenza.                                                                                                    |
| c) (solo per i consorzi fra società cooperative di produzione e lavoro di cui all'art. 65, co. 2, lettera b) del D. Lgs. N° 3672023 e smi):                                                                                                    |
| che l'operatore economico è altresi iscritto all'Albo Nazionale delle Cooperative con i seguenti estremi:                                                                                                    |
| d) (solo per i consozzi di cui all'art. 65, co. 2, lettera d) del D. Lgs. N* 36/2023 e smi):                                                                                                    |
| che la tipologia del Consorzio è la seguente.                                                                                                    |
|                                                                                                    |
|                                                                                                    |
|                                                                                                    |

Figura 7 – Dichiarazioni

Tutti i campi devono essere compilati utilizzando i check box e inserendo dettagli all'interno dei box qualora necessario.

Nella parte finale del modulo, l'utente deve inserire le categorie SOA per le quali sta effettuando l'abilitazione.

| ELENCO SOA E RELATIVE CLASSIFICHE                                                                                                    |
|----------------------------------------------------------------------------------------------------|
| Categorie SOA: 0 Selezionati                                                                                                    |
| Nota bene:<br>per gli operatori economici non in possesso di certificazione SOA selezionare la voce " fino a 150.000" della categoria d'interesse. |

Figura 8 – Elenco SOA

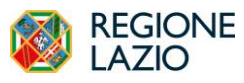

Abilitazione Albo regionale dei Lavori Pubblici

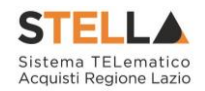

Cliccando sul box per selezionare le diverse categorie generalizzate e specializzate.

| Elenco                                                                                                    | Elementi selezionati |
|----------------------------------------------------------------------------------------------------|----------------------|
| O Cerca Cerca Indietro                                                                                                    | Elimina              |
| Categoria SOA   OG1 - Edifici civili e industriali   OG10 - Impianti per la trasformazione alta/media tensione e pe   OG11 - Impianti tecnologici   OG12 - Opere di ingegneria naturalistica   OG2 - Restauro e manutenzione dei beni immobili sottoposti a   OG3 - Strade, autostrade, ponti, viadotti, ferrovie, metropolitan   OG5 - Dighe   OG5 - Ocere d'arte nel sottosuolo   OG5 - Ocere d'arte nel sottosuolo   OG5 - Ocere fluviali, di diesa , di sistemazione idraulica e di bc   OG7 - Opere marittime e lavori di dragagio   OG8 - Opere fluviali, di difesa , di sistemazione idraulica e di bc   OG9 - Impianti per la produzione di energia elettrica   OS1 - Lavori in terra |                      |

Figura 9 – Elenco SOA

Occorre selezionare SOA e poi specializzare all'interno della selezione la classifica.

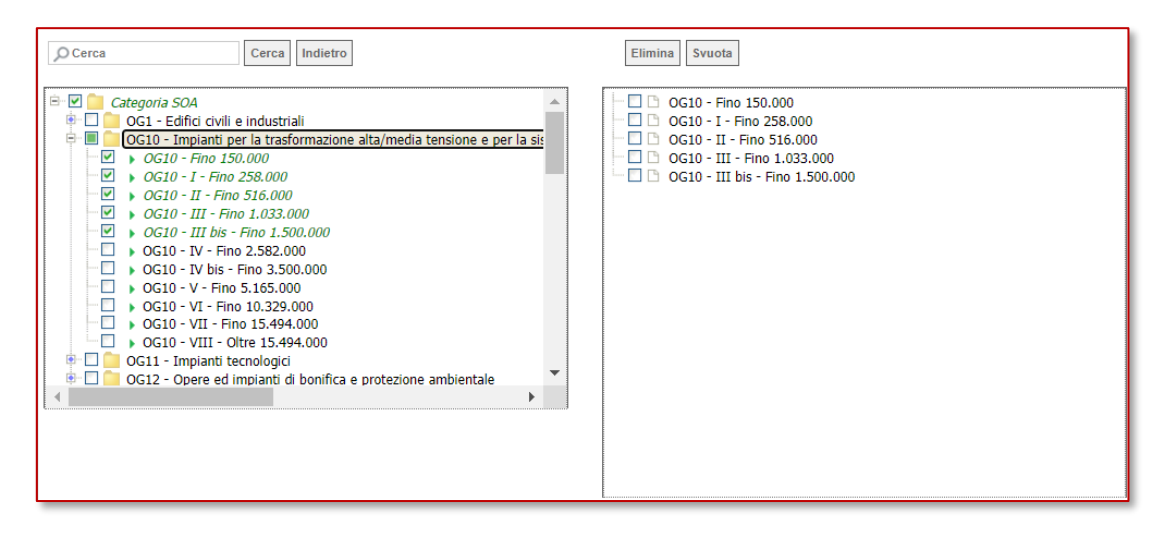

Figura 10 – Elenco SOA - selezione

Per gli utenti non impossesso di SOA, si può selezionare la *classifica Fino a 150.000* e dunque presentare la "dichiarazione sostitutiva da rendere in caso di mancato possesso di certificazione SOA per lavori fino a 150.000 €" reperibile all'interno del Portale della Direzione regionale Centrale Acquisti.

Una volta indicate le SOA, l'utente deve provvedere ad indicare le Certificazioni in suo possesso, selezionandole tra l'elenco mostrato

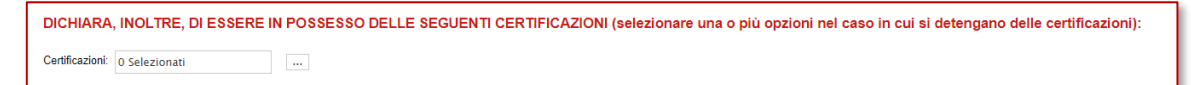

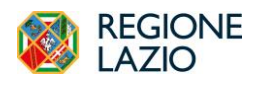

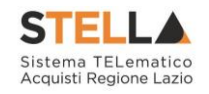

| Lienco                                                                                                    | Liementi selezionati |
|----------------------------------------------------------------------------------------------------|----------------------|
| O Cerca Indietro                                                                                                    | Elimina              |
| CODICE ETICO GIVEN CODICE ETICO GIVENTIAL CONTRIBUTION CONTRIBUTION CONTRALINATION CONTRIBUTION CONTRIBUTION |                      |
|                                                                                                    |                      |

Figura 12 - Certificazioni - Elenco

### Documentazione

Nell'area Documentazione, dovrà essere allegata tutta la documentazione amministrativa richiesta e sarà possibile allegare d'iniziativa eventuale ulteriore documentazione.

| DOCUMENTAZIONE DA ALLEGARE ALLA DOMANDA DI ABILITAZIONE<br>- CERTIFICAZIONE SOA O (PER IMPORTI FINO A 150.000€) DICHIARAZIONE SUL POSSESSO DEI REQUISITI (Allegato 1)<br>- DOCUMENTO DI IDENTITA' DEL LEGALE RAPPRESENTANTE<br>UI TERIORE DOCUMENTAZIONE |                                                                                                    |          |              |                    |                                                                                                    |                |               |  |
|----------------------------------------------------------------------------------------------------|----------------------------------------------------------------------------------------------------|----------|--------------|--------------------|----------------------------------------------------------------------------------------------------|----------------|---------------|--|
| <u>Aggiungi</u><br>Docume                                                                                                    | Aggiungi Allegato Documentazione                                                                         |          |              |                    |                                                                                                    |                |               |  |
|                                                                                                    | Descrizione                                                                                              | Allegato | Obbligatorio | Richiesta<br>Firma | File Ammessi                                                                                                    | Data Emissione | Data scadenza |  |
|                                                                                                    | Certificazione SOA o (per importi fino a 150 000€) dichiarazione sul possesso dei requisiti (Allegato 1) |          | ম            |                    | p7m - Documento Firmato<br>pdf - Documento Acrobat<br>7-ZIp - File compression<br>rar - File compression<br>rar - File compression  |                |               |  |
|                                                                                                    | Documento di identità del legale rappresentante                                                          |          | ম            |                    | p7m - Documento Firmato<br>pd1 - Documento Acrobat<br>7-Zip - File compression<br>rar - File compression<br>zip - File compression  |                |               |  |
| ()III                                                                                                    | ulteriore documentazione                                                                                 |          |              |                    | pTm - Documento Firmato<br>pdf - Documento Acrobat<br>7-2(2) - File compression<br>zip - File compression<br>zip - File compression |                |               |  |

Figura 13 – Documentazione da allegare

In particolare, per procedere all'abilitazione dell'Albo Lavori, l'utente deve **obbligatoriamente** fornire la Certificazione SOA o la Dichiarazione sostitutiva in caso di mancato possesso delle SOA (per importi fino a 150.000€) e il documento di identità del legare rappresentante.

Successivamente è presente una sezione dove è possibile inserire delle note, se necessario.

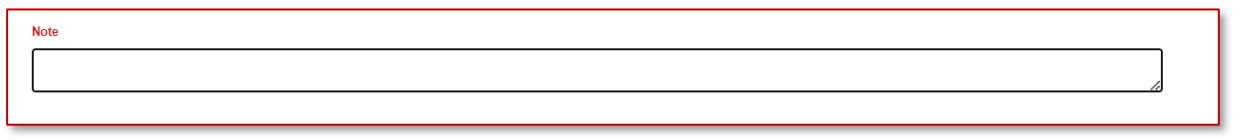

Figura 14 – Note

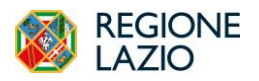

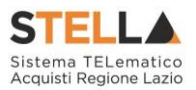

# Invio

Una volta compilata correttamente la Richiesta di Abilitazione, inserendo tutte le informazioni obbligatorie, sarà necessario procedere alla firma del PDF per sottomettere la richiesta alla Regione Lazio.

Quindi occorre:

- Cliccare sul comando Genera Pdf per generare il documento in formato .pdf;
- Salvato il file .pdf sul proprio computer e firmato digitalmente, cliccare sul comando Allega pdf firmato per allegarlo.

| ienera pdf | <u>_</u> |  |
|------------|----------|--|
| Firmato:   |          |  |
|            |          |  |

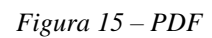

Cliccare quindi sul comando <u>Invia</u> posto nella toolbar in alto nella schermata per inviare il documento Richiesta di Abilitazione.

Un'e-mail di notifica sarà inviata all'indirizzo dell'utente che ha inviato la richiesta di abilitazione.

All'atto dell'invio, il Sistema genererà in automatico alcune informazioni mancanti, tra le quali la **Data di Scadenza dell'iscrizione** (termine ultimo di validità dell'istanza oltre il quale, se non rinnovata, l'iscrizione verrà sospesa), e svuoterà il campo **<u>Utente in carico</u>**. La Fase del documento cambierà da **In lavorazione** a **In Valutazione**.

# Inviata la Richiesta di Abilitazione, non sarà più possibile apportare modifiche al Documento.

Entro i termini previsti dal regolamento/bando verrà comunicato l'esito della richiesta di abilitazione, che potrà essere **Confermata**, **Rifiutata** o prevedere **un'Integrazione**.

Inoltre, se si invia una nuova richiesta di abilitazione prima che la precedente venga presa in carico da un utente di Regione Lazio, l'invio della seconda domanda di abilitazione invalida quella inviata precedentemente. In tal caso, nella tabella relativa alle Richieste di Abilitazione inviate per il bando a cui si sta partecipando, il relativo documento presenterà lo Stato **Invalidato**. Accedendo al dettaglio del documento di richiesta, invece, quest'ultima presenterà la Fase **Variato**.

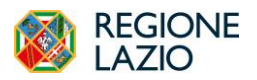

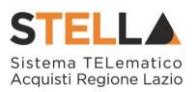

Tutte le istanze salvate/inviate sono disponibili nella sezione "*Bandi a cui sto partecipando*", ed è possibile consultare l'istanza compilata accedendo alla sezione "Documenti Collegati" del bando scelto.

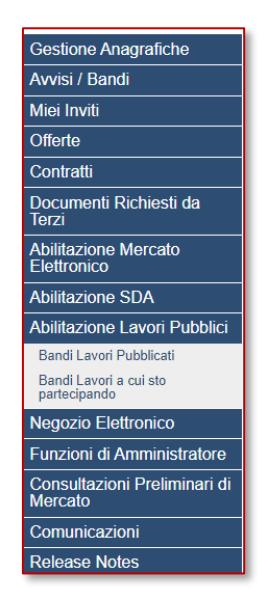

Figura 16 – Bandi Lavori a cui sto partecipando

La Fase del documento cambierà da **In Valutazione** a **In lavorazione**, i comandi per la generazione ed il caricamento del file saranno nuovamente attivati e sarà necessario ripetere le fasi descritte per l'invio.

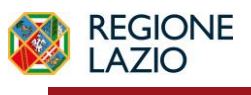

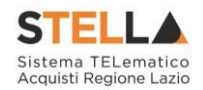

# 4. CONSULTAZIONE DELL'ESITO DI VALUTAZIONE

Il presente capitolo mostra le indicazioni per la consultazione dell'esito della Richiesta di Abilitazione di un Operatore Economico ad un Albo Lavori pubblici.

Per consultare l'esito di valutazione di una Richiesta di Abilitazione, effettuato l'accesso alla propria Area Riservata, è possibile visualizzare la comunicazione ricevuta attraverso due modalità:

- a) dal gruppo funzionale del bando di riferimento.
- b) dal gruppo funzionale delle Comunicazioni Ricevute.

#### Nel caso del Gruppo funzionale del bando di riferimento:

Cliccare sulla funzionalità "Bandi a cui sto partecipando", dopodiché verrà mostrata una tabella riassuntiva con i Bandi. Per visualizzare la comunicazione di valutazione in merito alla Richiesta di Abilitazione, cliccare su Apri nella colonna di "Doc collegati".

| Abilitazione Lavori Pubblici   Bandi Lavori a cui sto partecipando          |  |                |        |  |  |  |  |  |
|-----------------------------------------------------------------------------|--|----------------|--------|--|--|--|--|--|
| N. Righe: 2 <u>Stampa</u> <u>Esporta in xIs</u> <u>Bandi lavori scaduti</u> |  |                |        |  |  |  |  |  |
| Bando Revocato - Albo Lavori<br>Regione Lazio                               |  | ₽ <u>-Vedi</u> | P_Apri |  |  |  |  |  |
| Albo lavori pubblici per l'abilitazione <u>- Vedi</u> <u>- Apri</u>         |  |                |        |  |  |  |  |  |

Figura 17 – Abilitazione Lavori Pubblici – Bandi lavori a cui sto partecipando

Nella schermata dei **Documenti Collegati**, cliccare sulla sezione **Comunicazioni** e nella tabella, che mostra per ogni comunicazione il relativo Registro Di Sistema, lo Stato e la Data Di Ricezione, cliccare sul Nome della comunicazione di interesse per visualizzarne il dettaglio.

| Documenti Collegati    |                     |  |         |                     |  |  |
|------------------------|---------------------|--|---------|---------------------|--|--|
| Bando/Inviti           |                     |  |         |                     |  |  |
| Istanza                |                     |  |         |                     |  |  |
| Comunicazio            | oni                 |  |         |                     |  |  |
|                        |                     |  |         |                     |  |  |
| Registro di<br>Sistema | Nome                |  | Stato   | Data di ricezione   |  |  |
| PI002277-23            | Conferma Iscrizione |  | Inviato | 25/10/2023 18:23:00 |  |  |

Figura 18 - Comunicazioni

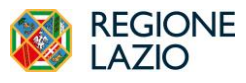

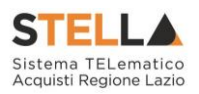

#### Nel caso del Gruppo funzionale delle Comunicazioni - Ricevute

Per visualizzare le Comunicazioni ricevute relative all'esito della richiesta di abilitazione, nel menù di sinistra dell'area riservata, cliccare sulla funzionalità *Comunicazioni* e quindi sulla voce *Ricevute*.

| Gestione Anagrafiche                    |
|-----------------------------------------|
| Avvisi / Bandi                          |
| Miei Inviti                             |
| Offerte                                 |
| Contratti                               |
| Documenti Richiesti da<br>Terzi         |
| Abilitazione Mercato<br>Elettronico     |
| Abilitazione SDA                        |
| Abilitazione Lavori Pubblici            |
| Consultazioni Preliminari di<br>Mercato |
| Comunicazioni                           |
| Ricevute                                |
| Inviate                                 |
| Release Notes                           |

Figura 19 – Comunicazioni ricevute

Verrà mostrata una schermata che presenta una tabella riassuntiva di tutte le **Comunicazioni Ricevute**, con alcune informazioni: **Titolo Documento**, **Data Invio**, **Registro Di Sistema**, **Richiesta Risposta** (se per la specifica Comunicazione è stata richiesta un'ulteriore Risposta), **Creata Risposta** (se per la specifica Comunicazione è stata inviata la Risposta).

| Comunicazioni   Ricevute                                                                                             |               |                     |                                      |                       |                                     |                                  |  |  |
|----------------------------------------------------------------------------------------------------|---------------|---------------------|--------------------------------------|-----------------------|-------------------------------------|----------------------------------|--|--|
| N. Righe:5 <u>Apre / Chiude l'area di ricerca</u> <u>Stampa Esporta in xIs</u> <u>Comunicazioni ricevute scadute</u> |               |                     |                                      |                       |                                     |                                  |  |  |
| <u>Titolo documento</u>                                                                                              | Ente          | 🕶 <u>Data invio</u> | <u>Registro di</u><br><u>Sistema</u> | <u>Dettaglio</u>      | <u>Richiesta</u><br><u>Risposta</u> | <u>Creata</u><br><u>Risposta</u> |  |  |
| Conferma Iscrizione                                                                                                  | Regione Lazio | 25/10/2023          | PI002277-23                          | <mark>∕ - Vedi</mark> | no                                  | no                               |  |  |
| Conferma Iscrizione                                                                                                  | Regione Lazio | 20/10/2023          | PI002257-23                          | ₽ <u>- Vedi</u>       | no                                  | no                               |  |  |
| Comunicazione di Verifica Integrativa                                                                                | Regione Lazio | 10/10/2023          | PI002215-23                          | ₽ <u>-Vedi</u>        | si                                  | no                               |  |  |
| Conferma Iscrizione                                                                                                  | Regione Lazio | 10/10/2023          | PI002167-23                          | ₽ <u>-Vedi</u>        | no                                  | no                               |  |  |
| Esito Definitivo                                                                                                    | Regione Lazio | 10/10/2023          | PI002212-23                          | ₽ <u>-Vedi</u>        | no                                  | no                               |  |  |

Figura 20 – Comunicazioni ricevute - Dettaglio

Per visualizzare una Comunicazione di interesse, cliccare sul relativo comando Vedi nella colonna Dettaglio.

# Conferma Iscrizione

Aperto il dettaglio della comunicazione di Conferma, in alto alla schermata che verrà mostrata, è presente una toolbar per la gestione della comunicazione, con i seguenti comandi:

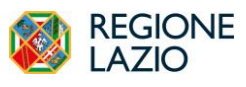

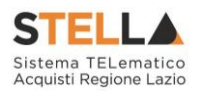

- Stampa: il comando genera un'anteprima della stampa in pdf;
- Documenti Collegati: per accedere a tutti i documenti collegati alla richiesta (Bando/Inviti, Istanza, Chiarimenti, Comunicazioni);
- Chiudi: per lasciare il documento e tornare alla schermata precedente.

| Confermal Scrizione Albo Lavori         Stama       Decumenti Collegati       Chiudi         Complatore       Titolo documento       Registro di Statema       Data invio       Fase         Lavorgaz Carla       Conterma iscrizione       P002277-23       25/20/203       Notificato                                                                                                    |                                                                                                    |                                          |  |                                                                                                    |                                                         |                    |  |  |  |
|----------------------------------------------------------------------------------------------------|----------------------------------------------------------------------------------------------------|------------------------------------------|--|----------------------------------------------------------------------------------------------------|---------------------------------------------------------|--------------------|--|--|--|
| Stama       Documenti Collegati       Chuid         Complatory       Titolo documento       Registro d. Sistema       Data train       Fala         Levergia Cata       Conferma iscratione       Protocolio       Data Protocolio       Natificato         Picolo Cata       Conferma iscratione       Protocolio       Data Protocolio       Natificato         **Sacione Applicate                                                                                                    | Conferma Iscrizione Albo Lavori                                                                                                    |                                          |  |                                                                                                    |                                                         |                    |  |  |  |
| Toto documento       Parse         Lorongia Carla       Onterma Iscriscione       Ponograz Carla       Scrisciona       Scrisciona       Neutrona         Protocolio       Data Protocolio       Data Protocolio       Data Protocolio       Neutrona         * Sacciona Appaltante       * Operatore Economico       * Operatore Economico       *                                                                                                    | Stampa Documenti Collegati                                                                                                    | Chiudi                                   |  |                                                                                                    |                                                         |                    |  |  |  |
| * Statione Applituite     * Operatore Economico       Regione Lazio     Yua R. Ramondi Gabiabiali 7 0145 Ruma Italia     Fornitore AC       Yua R. Ramondi Gabiabiali 7 0145 Ruma Italia     The 12365/075 Fas.     Via R. Ramondi Gabiabiali 7 0145 Ruma Italia       The 069900 F. Prix P. Nat The 12456/075 Fas.     C. P. ChiChennel H1227 2650 - Prix Conomico     Prix Prix Prix Prix Prix Prix Prix Prix                                                                                                    | Compilatore<br>Lavorgna Carfa                                                                                                    | *Titolo documento<br>Conferma Iscrizione |  | Registro di Sistema<br>Pi092277-23<br>Protocolio                                                                                                    | Data invio<br>25/10/2023<br>18/23:00<br>Data Protocolio | Faso<br>Notificato |  |  |  |
| Registro di Sistema Bando         Registro di Sistema Istanza           Pi001356-23         Pi001784-29           "Oggetto         "           Bidazione all'Albo de Lavori "Abo Lavori "Abo L | *Stazione Appaltante<br>Regione Lazio<br>Via R. Raimondi Garbaldi 7 00145 Roma Italia<br>Tel 0699500 - Fax - <u>ynnv regione Italia 3</u><br>C 6. 957243030 - PIVA TTO 4143490511<br>PEC sistematelematicoacquisti@regione.lazio.it |                                          |  | *Operatore Economico<br>Fornitore AC<br>Visicona 100 00100 ROMA Italia<br>Tel 123456789 - Fax-<br>C - KIDKOM8 IL722769V - PIVA IT02124651007<br>PEC roberto les moore@intelleraconsulting.com |                                                         |                    |  |  |  |
| info.intercenter(Dregione emilia-romagna.it (dal luned) a) venergi (dalle 9 alle 17). Restando a disposizione per goni ulteriore chiarimento, si porgono cordiali saluti                                                                                                    |                                                                                                    |                                          |  |                                                                                                    |                                                         |                    |  |  |  |

Figura 21 – Conferma iscrizione Albo

Nell'area sottostante verranno mostrate una serie di informazioni identificative e non editabili quali **Compilatore**, **Titolo documento**, **Registro di Sistema**, **Data Invio**, **Fase** (Notificato), eventuale **Protocollo** e **Data Protocollo**, nonché informazioni relative alla Stazione Appaltante e all'Operatore Economico. Verranno inoltre riportati il **Registro di Sistema Istanza**, **l'Oggetto**, la **Comunicazione**, le **Classi di Iscrizione** e gli **Allegati**, che è possibile scaricare cliccando sulle apposite icone.

Avvenuta la **Conferma** della Richiesta di Abilitazione, la **Fase** della richiesta di abilitazione inviata invece, cambierà da **In Valutazione** a **Confermato**.

La propria azienda risulterà da questo momento iscritta e la relativa scheda anagrafica verrà aggiornata con i dati inseriti nell'Istanza di Iscrizione.

In prossimità della scadenza, l'Operatore Economico riceverà un'e-mail di notifica che lo inviterà ad effettuare il rinnovo dell'abilitazione presentando una nuova istanza, secondo le modalità indicate nel paragrafo Rinnovo Iscrizione.

### Rifiuto Iscrizione

Aperto il dettaglio della comunicazione di Rifiuto, in alto alla schermata che verrà mostrata, è presente una toolbar per la gestione della comunicazione, con i comandi già descritti sopra.

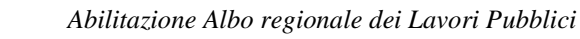

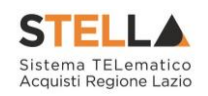

| Rifiuto iscrizione albo lavori                                                                                                    |                                                                                                    |                                                                                                    |                                                                                                    |                                                                                     |                                                                |      |  |  |
|----------------------------------------------------------------------------------------------------|----------------------------------------------------------------------------------------------------|----------------------------------------------------------------------------------------------------|----------------------------------------------------------------------------------------------------|-------------------------------------------------------------------------------------|----------------------------------------------------------------|------|--|--|
| Stampa Documenti Collegati                                                                                                    | Chiudi                                                                                                    |                                                                                                    |                                                                                                    |                                                                                     |                                                                |      |  |  |
| Compilatore<br>Lavorgna Carla                                                                                                    | *Titolo documento<br>Rifluto Isorizione                                                                                                    |                                                                                                    | Registro di Sistema<br>Pi002280-23<br>Protocollo                                                                                                    | Data invio<br>26/10/2023<br>12/24-46<br>Data Protocol                               | Fase<br>Notif                                                  | cato |  |  |
| -Stazione Appatlante<br>Regione Lazio<br>Via R. Raimondi Garibaldi 7 00145 Roma Ita<br>Tei 0699500 - Fax - <u>tww.regione Lacio It</u><br>C.F. 05724821003 - PIVAI TB0143406501<br>PEC sistematelematicoacquisti@regione.laz          | alia<br>cio it                                                                                                    |                                                                                                    | *Operatore Economico<br>Hero Test sri<br>via Roma 1 00100 ROMA Italia<br>Tel 123 123 123 123 - Fax -<br>C.F. 06643970698 - PIVA T06943870969<br>PEC valentina maiarelli@intelleraconsulting. | com                                                                                 |                                                                |      |  |  |
| Registro di Sistema Bando<br>1900229-23<br><b>"Ogento</b><br>Abilitacione all'ando Albo Lavori 16102023<br><b>"Comunicazione</b><br>Con ritermento alla Suo richiesta di abilitazi<br>supporto stella gregione Jaco il oppure al Ilvo | Registro di Sistema Istanza<br>19602255-23<br>- Ritudo<br>one all'Abo in oggetto, si comunica che la stessa è s<br>amero verde co 697744 allivo nei giorni ferial dal lu | lata infutata per la seguente moltvazione<br>edi al veneroli (orario 9 30-13 30 e 14 00-18 00). Resta | _Si segnata la possibilità di procedere ad una n<br>dio a disposizione per opri ulteriore charmento,                                                                                         | uora richiesta di abilitazione all'Albo. Per quatsiasi<br>al pergene cordual saudi. | Oharimento poltà contattare il Call Center all'Indivizzo E-mai |      |  |  |
| Anegato                                                                                                    |                                                                                                    |                                                                                                    |                                                                                                    |                                                                                     |                                                                | TOP  |  |  |

Figura 22 – Rifiuta iscrizione Albo

Nell'area sottostante verranno mostrate una serie di informazioni identificative e non editabili quali **Compilatore**, **Titolo documento**, **Registro di Sistema**, **Data Invio**, **Fase** (Notificato), eventuale **Protocollo** e **Data Protocollo**, nonché informazioni relative alla <u>Stazione Appaltante</u> e all'Operatore Economico. Verranno inoltre riportati il **Registro di Sistema Istanza**, **I'Oggetto**, la **Comunicazione** e gli **Allegati**, che è possibile scaricare cliccando sulle apposite icone.

Avvenuto il Rifiuto della Richiesta di Abilitazione, la Fase della richiesta di abilitazione inviata invece, cambierà da **In Valutazione** a **Richiesta rifiutata**. Sarà comunque possibile sottoporre una nuova Richiesta di Iscrizione.

### Richiesta integrativa

EGIONE

4710

Nel caso si riceva una richiesta di integrazione dell'istanza di abilitazione inviata, sarà necessario inviare all'Agenzia la propria risposta, secondo le modalità descritte nel prossimo paragrafo.

Aperto il dettaglio della comunicazione di Richiesta Integrativa, in alto nella schermata che verrà mostrata, è presente una toolbar per la gestione della comunicazione, con i seguenti comandi:

- **Risposta Richiesta Integrativa**: per procedere con l'integrazione dell'Istanza di Iscrizione inviando la relativa risposta;
- Stampa: il comando genera un'anteprima della stampa in pdf;
- **Documenti Collegati**: per accedere a tutti i documenti collegati alla richiesta (Bando/Inviti, Istanza, Chiarimenti, Comunicazioni);
- Chiudi: per lasciare il documento e tornare alla schermata precedente.

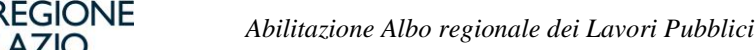

1710

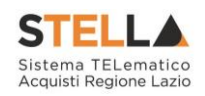

| Richiesta Integrativa Albo                                                                                                    |                                                                                                    |                                                      |  |  |  |  |  |
|----------------------------------------------------------------------------------------------------|----------------------------------------------------------------------------------------------------|------------------------------------------------------|--|--|--|--|--|
| Salva <u>Risposta Richiesta Integrativa</u> <u>Stampa Documenti Collegati Chiudi</u>                                                                                                    |                                                                                                    |                                                      |  |  |  |  |  |
| Compliatore "Titolo documento<br>Mazza Alice Richiesta integrazione                                                                                                    | Registro di Sistema<br>P1002261-23                                                                                                    | Data invio Fase<br>20/10/2023<br>11:38:04 Notificato |  |  |  |  |  |
|                                                                                                    | Protocollo                                                                                                    | Data Protocollo                                      |  |  |  |  |  |
| *Stazione Appaltante                                                                                                    | *Operatore Economico                                                                                                    |                                                      |  |  |  |  |  |
| Regione Lazio           Via R. Ramondi Caribaidi 7 00145 Roma Italia           110 69500 - 127 www.www.obook.abc/lii           C P. 695724831003 - PINA IT80143460581           PEC sistematelematicuacyuis@gregione.lazio.it                                                                                                    | AS_Azienda test<br>Van Napoli 70100 Ban Italia<br>Tei 12312333 - Fax -<br>C.F. 39628620734 - P.IVA.IT39628920734<br>PEC andrea serrano ban@gmail.com                                                                                                    |                                                      |  |  |  |  |  |
| Registro di Sistema Bando     Registro di Sistema Istanza       PI002229-23     PI002247-23                                                                                                    |                                                                                                    |                                                      |  |  |  |  |  |
| "Oggetto<br>Abilitatione all'ande Albo Lavori (1610223 – Richiella integrazione                                                                                                    |                                                                                                    |                                                      |  |  |  |  |  |
| <sup>1</sup> Comunicatione                                                                                                    |                                                                                                    |                                                      |  |  |  |  |  |
| Con netrimento alli Sua richietta di abilitazione all'Abio in oggetto, si richiede l'integrazione della medesima come di seguito indicato. L'integrazione<br>supporto stella@regione lazio il oppire al Numero verde: 06 997744 attivo nei giorni feriali dal lunedi al venerdi (orano 5 00-1300 e 14 00-15 00). Re<br>Numero attivo elocio esoto de seguito de seguito de seguito de seguito de seguito de la doci 6 000. Re<br>Numero attivo elocio esoto de seguito de seguito de seguito de seguito de seguito de seguito de la doci 6 000. | Con riferimento alla Sua richiesta di abilitzzione all'Albo in oggetto, si richiede l'integrazione della medesima come di seguito indicato. L'integrazione dovrà avvenire perfezionando l'istanza già presentata accedendo all'Area Ruservata della plattaforma. Per quashasi charimento potrà contattare il Canter all'indirizzo E-mail<br>supporto stella diregione Luccio topporte al l'umeno vende del 597774 attivo nei giorni fertali dal lunedi al veneroi (orario 5 00-15 000 e 14 00-16 00). Restando a disposizione per ogni uteriore charmento, ai porgono contali aslut. Si richiede, pertanto, di allegare |                                                      |  |  |  |  |  |

Figura 23 – Richiesta Integrativa iscrizione Albo

Nell'area sottostante verranno mostrate una serie di informazioni identificative e non editabili quali Compilatore, Titolo documento, Registro di Sistema, Data Invio, Fase (Notificato), eventuale Protocollo e Data Protocollo, nonché informazioni relative alla Stazione Appaltante e all'Operatore Economico. Verranno inoltre riportati il Registro di Sistema Istanza, l'Oggetto, la Comunicazione, la Data di scadenza per la risposta e gli Allegati, che è possibile scaricare cliccando sulle apposite icone.

Ricevuta la Richiesta Integrativa, la Fase della richiesta di abilitazione inviata invece, cambierà da In Valutazione a In attesa integrazione.

Per procedere con la lavorazione della risposta da inviare relativamente alla richiesta di integrazione dell'istanza di abilitazione, nel documento di Richiesta Integrativa ricevuto, cliccare sul comando Risposta Richiesta Integrativa.

Verrà mostrata la schermata Risposta Richiesta Integrativa con una serie di informazioni identificative e non editabili.

Nella parte superiore della pagina è presente una nuova toolbar per la gestione della risposta alla richiesta di integrazione, che riporta i seguenti comandi:

- Salva: per salvare il documento e riprendere la sua compilazione in un secondo momento. Il documento Salvato potrà essere ripreso in un secondo momento accedendo ai Documenti Collegati nell'apposita sezione;
- Invio: per inoltrare la risposta alla richiesta integrativa;
- Stampa: per accedere all'anteprima di stampa del documento; •
- Documenti Collegati: per accedere ai documenti agganciati al bando (es. Bando ME, Chiarimenti, Richieste di abilitazione ecc.);
- Chiudi: per tornare alla schermata precedente.

Procedere con la compilazione del documento compilando i campi obbligatori richiesti.

documento risulta precompilato campo Titolo ma editabile per eventuali **I**1 modifiche/personalizzazioni.

Inserire la **Risposta** nell'apposito campo.

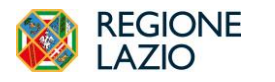

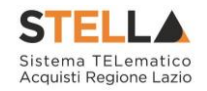

| Risposta Richiesta Integrativa                                                                                             |                                                                                                    |                                                                                                    |                                                                                                    |                                                           |                                  |  |  |  |
|----------------------------------------------------------------------------------------------------|----------------------------------------------------------------------------------------------------|----------------------------------------------------------------------------------------------------|----------------------------------------------------------------------------------------------------|-----------------------------------------------------------|----------------------------------|--|--|--|
| Sativa Invio Stampa Documenti Collegati Richiesta Integrativa Chiudi                                                       |                                                                                                    |                                                                                                    |                                                                                                    |                                                           |                                  |  |  |  |
| * I campi obbligatori sono indicati da label i                                                                             | in grassetto                                                                                                    |                                                                                                    |                                                                                                    |                                                           |                                  |  |  |  |
| Compilatore                                                                                                    | *Titolo documento                                                                                                    |                                                                                                    | Registro di Sistema                                                                                                | Data invio                                                | Fase                             |  |  |  |
| Serrano Andrea                                                                                                    | Risposta richiesta integrativa                                                                                                    |                                                                                                    |                                                                                                    |                                                           | In lavorazione                   |  |  |  |
|                                                                                                    |                                                                                                    |                                                                                                    | Protocollo                                                                                                    | Data Protocollo                                           |                                  |  |  |  |
|                                                                                                    |                                                                                                    |                                                                                                    |                                                                                                    |                                                           |                                  |  |  |  |
| *Operatore Economico                                                                                                    |                                                                                                    |                                                                                                    | *Stazione Appaltante                                                                                               |                                                           |                                  |  |  |  |
| AS_Azienda test                                                                                                    |                                                                                                    |                                                                                                    | Regione Lazio                                                                                                    |                                                           |                                  |  |  |  |
| Via Napoli1 70100 Bari Italia                                                                                              |                                                                                                    |                                                                                                    | Via R. Raimondi Garibaldi 7 00145 Roma Italia                                                                      |                                                           |                                  |  |  |  |
| Tel 12312333333 - Fax -<br>C F 39828920734 - PIVA IT39828920734                                                            |                                                                                                    |                                                                                                    | Tel 0699500 - Fax - <u>www.regione.lazio.it</u><br>C.F. 05724831003 - PIVA IT80143490581                           |                                                           |                                  |  |  |  |
| PEC andrea.serrano.bari@gmail.com                                                                                          |                                                                                                    |                                                                                                    | PEC sistematelematicoacquisti@regione.lazio.it                                                                     |                                                           |                                  |  |  |  |
| Registro di Sistema Bando                                                                                                  | Registro di Sistema Istanza                                                                                                    |                                                                                                    |                                                                                                    |                                                           |                                  |  |  |  |
| P1002261-23                                                                                                    | PI002247-23                                                                                                    |                                                                                                    |                                                                                                    |                                                           |                                  |  |  |  |
| 'Oggetto                                                                                                    |                                                                                                    |                                                                                                    |                                                                                                    |                                                           |                                  |  |  |  |
| Abilitazione all' Bando Albo Lavori 16102023 - Richiesta integrazione                                                      |                                                                                                    |                                                                                                    |                                                                                                    |                                                           |                                  |  |  |  |
| *Comunicazione                                                                                                    | "Comunicazione                                                                                                    |                                                                                                    |                                                                                                    |                                                           |                                  |  |  |  |
| Con riferimento alla Sua richiesta di abilitazione all'Albo in<br>supporto stella@regione.lazio.it oppure al Numero verde: | n oggetto, si richiede l'integrazione della medesima come di seguito indicato<br>. 06 997744 attivo nel giorni feriali dal lunedi al venerdì (orario 9:00-13:00 e | L'integrazione dovrà avvenire perfezionando l'istanza già presentat<br>4:00-18:00). Restando a disposizione per ogni ulteriore chiarimente | la accedendo all'Area Riservata della piattaforma. P<br>o, si porgono cordiali saluti. Si richiede, pertanto, di a | Per qualsiasi chiarimento potrà contattare il<br>allegare | Call Center all'indirizzo E-mail |  |  |  |

Figura 24 – Risposta Richiesta Integrativa iscrizione Albo

Per aggiungere un **Allegato** cliccare sul comando **Aggiungi Allegato** e, nella riga che verrà aggiunta alla tabella Documentazione presente in fondo alla schermata, inserire una breve Descrizione dell'allegato ed il relativo file cliccando sul comando.

| *Ris       | posta                                  |          |  |
|------------|----------------------------------------|----------|--|
|            |                                        |          |  |
|            |                                        |          |  |
| Ag<br>Doci | <u>igiungi Allegato</u><br>umentazione |          |  |
| El         | Descrizione                            | Allegato |  |
| 9          | 1                                      |          |  |
|            |                                        |          |  |

Figura 25 – Risposta Richiesta Integrativa iscrizione Albo

Conclusa la compilazione, cliccare il comando **Invio** per inviare il documento Risposta Richiesta Integrativa.

Il documento Risposta Richiesta Integrativa inviato verrà storicizzato nella cartella Comunicazioni dei Doc. Collegati.

La Fase del documento Richiesta Integrativa cambierà da **Notificato** a **Integrato** e sarà necessario attendere la comunicazione di esito relativa alla nuova valutazione dell'Istanza da parte dell'ufficio preposto.

Il documento Risposta Richiesta Integrativa verrà storicizzato anche all'interno della funzionalità **Comunicazioni** | **Inviate**. Per accedere al documento di risposta, nel menù di sinistra, cliccare quindi sulla funzionalità Comunicazioni e successivamente sulla voce Inviate.

Verrà mostrata una schermata che presenta una tabella riassuntiva di tutte le **Comunicazioni Inviate**, con le seguenti informazioni quali: **Titolo Documento**, **Data invio**, **Registro Di Sistema**, **Registro Di Sistema Comunicazione**, **Data Invio Comunicazione** e **Stato**. Cliccare sul comando **Apri**, corrispondente alla comunicazione di interesse inviata.

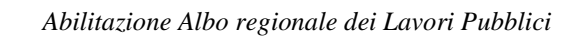

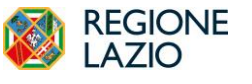

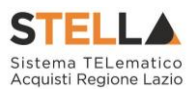

### **Rinnovo Iscrizione**

In prossimità della scadenza, l'Operatore Economico riceverà un'e-mail di notifica che lo inviterà ad effettuare il rinnovo dell'abilitazione presentando una nuova istanza, secondo le modalità indicate. Aperto il documento da compilare, il Sistema proporrà l'istanza precedente in versione editabile per eventuali modifiche.

Qualora siano cambiate le dichiarazioni, l'Operatore Economico è tenuto ad aggiornarle.

Al momento dell'Invio della nuova Istanza, verranno effettuati dei controlli automatici sulle seguenti informazioni:

- Ragione sociale, Forma giuridica, Nome Cognome Codice Fiscale del dichiarante, Giusta Procura, Indirizzo PEC;
- Categorie merceologiche (se previste per lo SDA);
- Dichiarazione eventuali reati;
- Allegati;

1) Se le modifiche apportate all'Istanza non hanno interessato nessuna di tali informazioni, al momento dell'**Invio** l'Istanza verrà confermata <u>automaticamente</u> per la durata stabilita.

2) Se invece le modifiche apportate all'Istanza hanno interessato una o più di tali informazioni, l'Istanza verrà sottoposta ad <u>una nuova valutazione</u>, seguendo l'iter e le tempistiche previste per la sua evasione;

3) Nel caso in cui il rinnovo dell'Iscrizione <u>non</u> venga effettuato entro i tempi stabiliti, al raggiungimento della Data scadenza, <u>l'iscrizione verrà sospesa</u> e verrà inviata un'e-mail di notifica.

La Fase del documento cambierà da **In lavorazione** a **Confermato** ed un messaggio di informazione a video confermerà l'operazione.

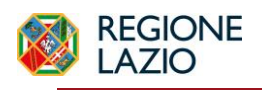

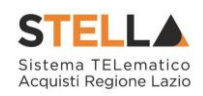

# 5. INDICE FIGURE

| Figura 1 – Abilitazione Albo Lavori                                            | 5    |
|--------------------------------------------------------------------------------|------|
| Figura 2 – Abilitazione Albo Lavori                                            | 5    |
| Figura 3 – Dettagli Bando                                                      | 6    |
| Figura 4 – Documenti Collegati                                                 | 7    |
| Figura 5 – Comandi                                                             | 8    |
| Figura 6 – Comandi                                                             | 8    |
| Figura 7 – Dichiarazioni                                                       | 9    |
| Figura 8 – Elenco SOA                                                          | 9    |
| Figura 9 – Elenco SOA                                                          | . 10 |
| Figura 10 – Elenco SOA - selezione                                             | . 10 |
| Figura 11 – Certificazioni                                                     | . 10 |
| Figura 12 – Certificazioni - Elenco                                            | . 11 |
| Figura 13 – Documentazione da allegare                                         | . 11 |
| <i>Figura 14 – Note</i>                                                        | . 11 |
| <i>Figura</i> 15 – <i>PDF</i>                                                  | . 12 |
| Figura 16 – Bandi Lavori a cui sto partecipando                                | . 13 |
| Figura 17 – Abilitazione Lavori Pubblici – Bandi lavori a cui sto partecipando | . 14 |
| Figura 18 - Comunicazioni                                                      | . 14 |
| Figura 19 – Comunicazioni ricevute                                             | . 15 |
| Figura 20 – Comunicazioni ricevute - Dettaglio                                 | . 15 |
| Figura 20 – Conferma iscrizione Albo                                           | . 16 |
| Figura 22 – Rifiuta iscrizione Albo                                            | . 17 |
| Figura 23 – Richiesta Integrativa iscrizione Albo                              | . 18 |
| Figura 24 – Risposta Richiesta Integrativa iscrizione Albo                     | . 19 |
| Figura 25 – Risposta Richiesta Integrativa iscrizione Albo                     | . 19 |